# Vorgehen Selbstdeklaration interne Qualitätskontrolle

#### Formular Selbstdeklaration IQK runterladen; lokal speichern www.qualab.swiss – Register «Registration Labor»

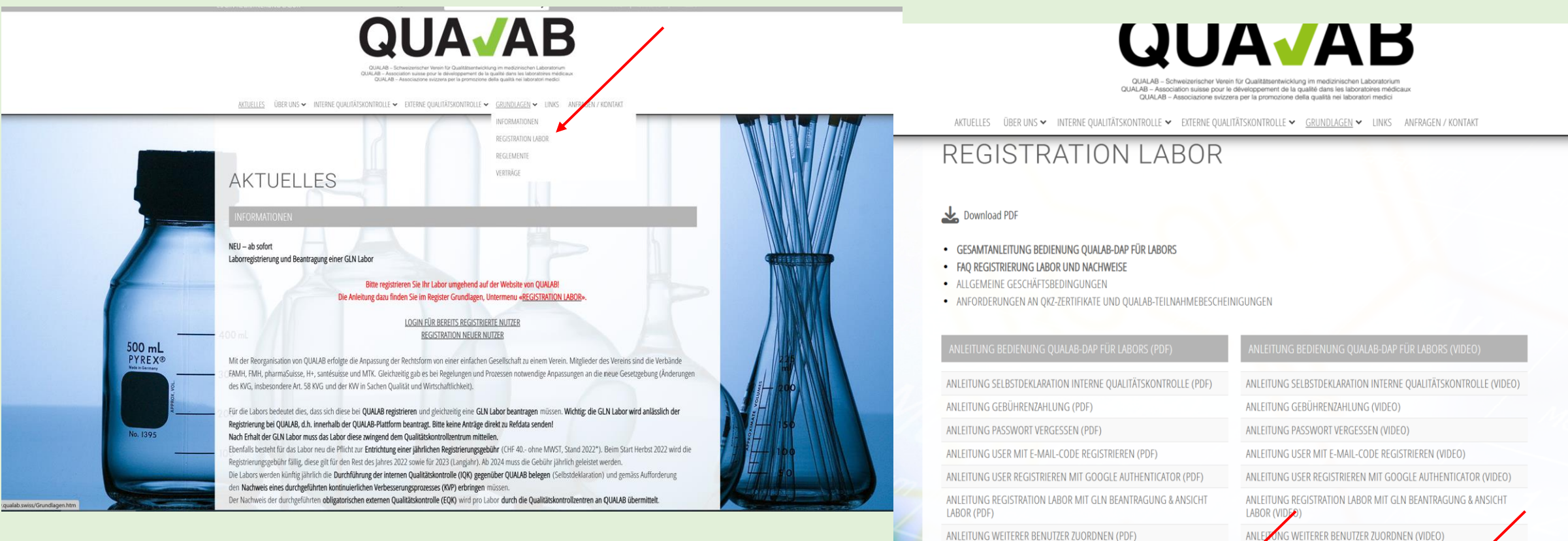

FORMULAR SELBSTDEKLARATION INTERNE OUALITÄTSKONTROLLE

FORMULAR NACHWEIS KVP

(Muss nur nach Aufforderung von QUALAB eingereicht werden)

FORMULAR BEENDIGUNG DER LABORTÄTIGKEIT - KÜNDIGUNG

FORMULAR NACHWEIS KVP (PDF)

FORMULAR SELBSTDEKLARATION INTERNE OUALITÄTSKONTROLLE (PDF)

(Muss nur nach Aufforderung von QUALAB eingereicht werden)

FORMULAR BEENDIGUNG DER LABORTÄTIGKEIT - KÜNDIGUNG (PDF)

## Formular Selbstdeklaration IQK ausfüllen

Zur Beantwortung einzelner Fragen sind die folgenden Unterlagen/Links hilfreich:

BAG - Analysenliste (AL) (admin.ch)

BAG - Faktenblatt Kapitel Schnelle Analysen

**QUALAB - Richtlinie Interne Qualitätskontrolle** 

Besteht Unsicherheit bei einzelnen Fragen, könnten Hinweise / Erläuterungen in der Rubrik «Bemerkungen» vermerkt werden (z.B. bei Tests mit qualitativen Resultaten, bei denen keine statistische Auswertung möglich ist).

## "Login Registration Labor" anklicken

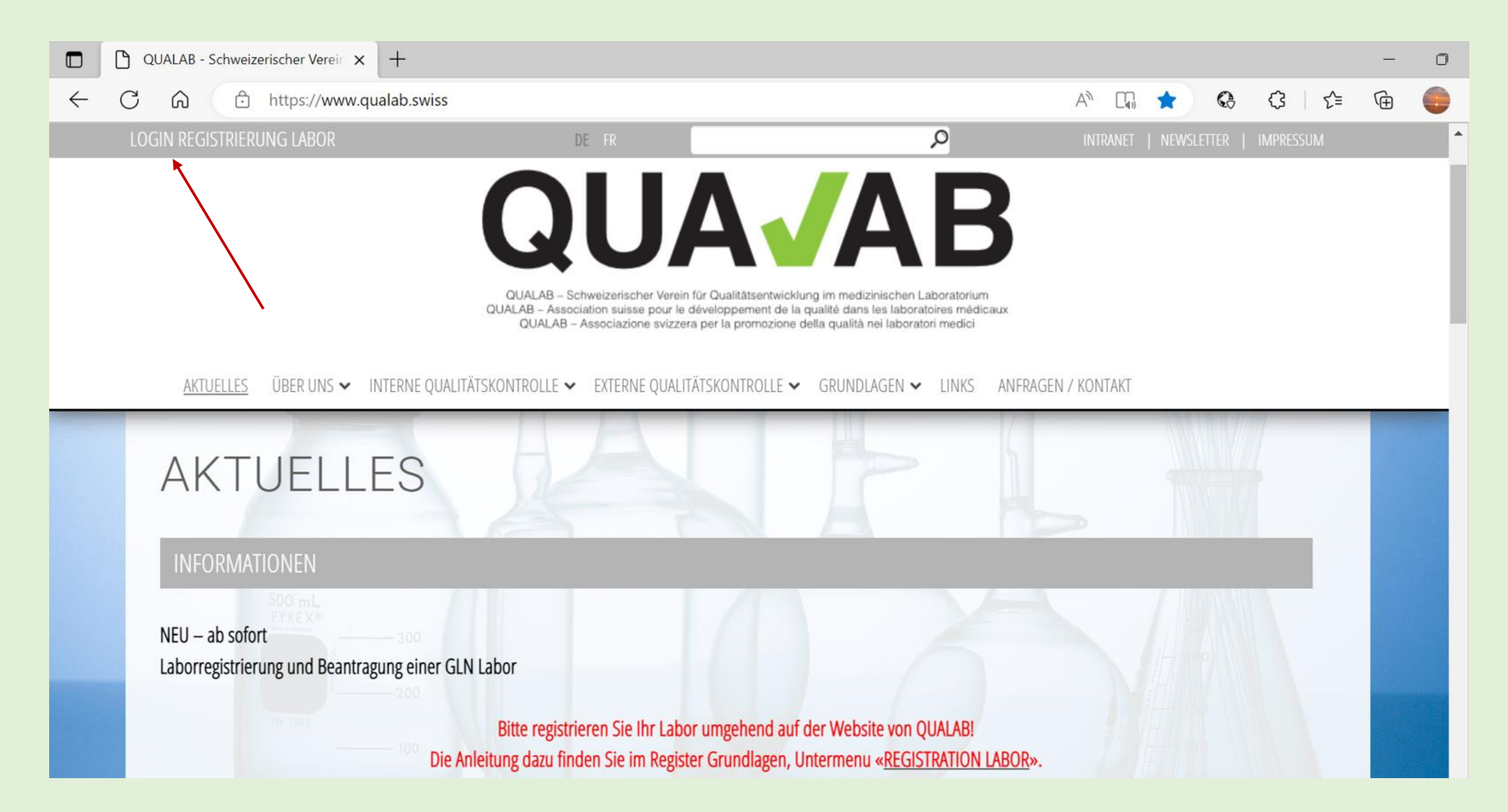

#### Eingabe User-E-Mail und Passwort; "Anmelden" anklicken

| QUA <b>/</b> AB | Datenau         | swertungplattform        | R | Registrieren Sprache |
|-----------------|-----------------|--------------------------|---|----------------------|
|                 |                 | Registrierter Nutzer     |   |                      |
|                 | Benutzer-E-Mail | sekretariat@qualab.swiss |   |                      |
|                 | Passwort        |                          |   |                      |
|                 |                 | Passwort vergessen       |   |                      |
|                 |                 | Anmelden                 |   |                      |
|                 |                 |                          |   |                      |
|                 | /               |                          |   |                      |

# Code aus E-Mail oder von Google Authenticator in Feld Token eintragen; "Anmelden" anklicken

# **Datenauswertungplattform Token-Eingabe** Token Token per E-Mail senden. Anmelden

### "Name des Labors" anklicken

|                                 | 1.187                                        |                   | 81            |                    |      |                  |                        |                |
|---------------------------------|----------------------------------------------|-------------------|---------------|--------------------|------|------------------|------------------------|----------------|
| DAP Laborbenutzer               | Registrierte Labore Neues Labor registrieren |                   |               |                    |      | bor registrieren |                        |                |
| Labore                          |                                              |                   |               |                    |      |                  | land the second second |                |
| Refdata Anträge                 | Name des Labors                              | Firmenname Zusatz | Labor-GLN     | Strasse            | PLZ  | Ort              | Tätigkeitsbeginn       | Refdata Status |
| Zahlungen                       | QUALAB Geschäftsstelle                       | Test-GLN Labor    | 7601001674752 | Spitalackerstrasse | 3013 | Bern             | 01.10.2020             | aktiv          |
| Zaniungen                       | 1                                            |                   |               |                    |      |                  |                        |                |
| Mein Benutzerkonto              |                                              |                   |               |                    |      |                  |                        |                |
| Benutzerkonto und Einstellungen |                                              |                   |               |                    |      |                  |                        |                |
|                                 |                                              |                   |               |                    |      |                  |                        |                |
|                                 |                                              |                   |               |                    |      |                  |                        |                |
|                                 | *                                            |                   |               |                    |      |                  |                        |                |

## "Bearbeiten (IQK, Gebührenzahlung)" anklicken

| DAP Laborbenutzer               | Labordaten bearbeite               | n                                                                                    |  |  |  |  |
|---------------------------------|------------------------------------|--------------------------------------------------------------------------------------|--|--|--|--|
| Labore                          | Interne Labornummer 22025          |                                                                                      |  |  |  |  |
| Refdata Anträge                 | GLN 7601001674752                  |                                                                                      |  |  |  |  |
| Zahlungen                       | Firmenname* QUALAB Geschäftsstelle |                                                                                      |  |  |  |  |
| Mein Benutzerkonto              | Firmenneme Zusetz                  | Test GLN Labor                                                                       |  |  |  |  |
| Benutzerkonto und Einstellungen |                                    |                                                                                      |  |  |  |  |
|                                 | Laborkategorie*                    | Labor auf einer Abteilung (ausserhalb des Spital-/Auftrags-/Praxis-/Offizinlabors) 🔻 |  |  |  |  |
|                                 |                                    | Deutsch                                                                              |  |  |  |  |
|                                 | Sprache*                           | ⊖ Französisch                                                                        |  |  |  |  |
|                                 |                                    | ⊖ Italienisch                                                                        |  |  |  |  |
|                                 | Land*, Kanton*                     | Schweiz                                                                              |  |  |  |  |
|                                 | Strasse*, Nummer                   | Spitalackerstrasse 74                                                                |  |  |  |  |
|                                 | PLZ / Ort*                         | 3013 Bern                                                                            |  |  |  |  |
|                                 | Tätigkeitsbeginn*                  | 01.10.2020 🗊                                                                         |  |  |  |  |
|                                 | Refdata Status                     | aktiv                                                                                |  |  |  |  |
|                                 | Status 2023                        | nicht teilnahmeberechtigt 🤤 Bearbeiten (IQK, Gebührenzahlung)                        |  |  |  |  |
|                                 | Speichern                          |                                                                                      |  |  |  |  |

### "Jahr" auswählen / "Dateien auswählen" anklicken

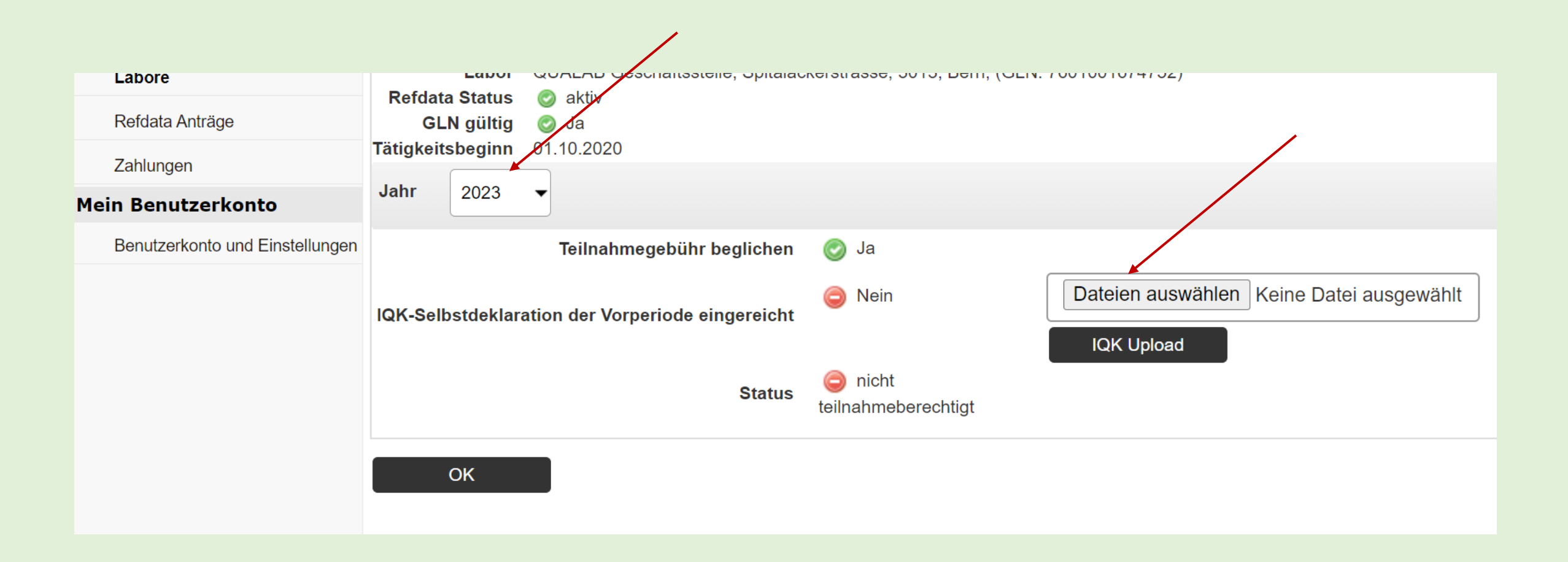

# Ausgefülltes und gespeichertes Formular in lokalem Verzeichnis anklicken (Doppelklick)

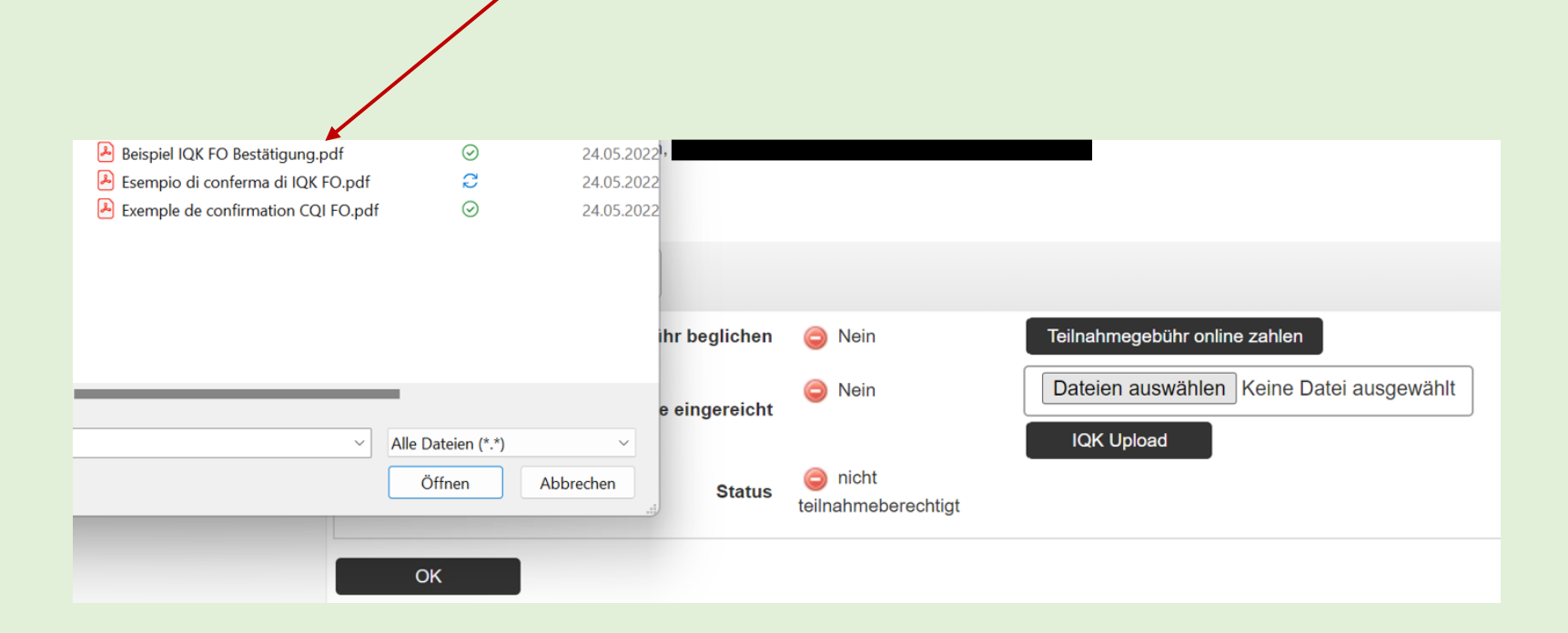

Achtung: es können nur Dokumente in pdf-Format hochgeladen werden; falls die Selbstdeklaration IQK in Wordformat ausgefüllt wurde, muss diese Datei erst in eine pdf-Datei umgewandelt werden, damit ein Upload möglich ist.

### Angezeigte Datei hochladen; «IQK Upload» anklicken

| Refdata Anträge                 | Refdata StatusImage: StatusGLN gültigImage: StatusTätigkeitsbeginn01.10.2020 |                           |                                          |            |  |  |
|---------------------------------|------------------------------------------------------------------------------|---------------------------|------------------------------------------|------------|--|--|
| 1 Benutzerkonto                 | Jahr 2023 👻                                                                  |                           |                                          |            |  |  |
| Benutzerkonto und Einstellungen | Teilnahmegebühr beglichen                                                    | 🧭 Ja                      |                                          |            |  |  |
|                                 | IQK-Selbstdeklaration der Vorperiode eingereicht                             | 🤤 Nein                    | Dateien auswählen Beispiel Itätigung.pdf | IQK Upload |  |  |
|                                 | Status                                                                       | nicht teilnahmeberechtigt |                                          | ×          |  |  |
|                                 | ОК                                                                           |                           |                                          |            |  |  |
|                                 |                                                                              |                           |                                          |            |  |  |

# Icon «Reissverschluss» anklicken, um das hochgeladene Formular anzuschauen

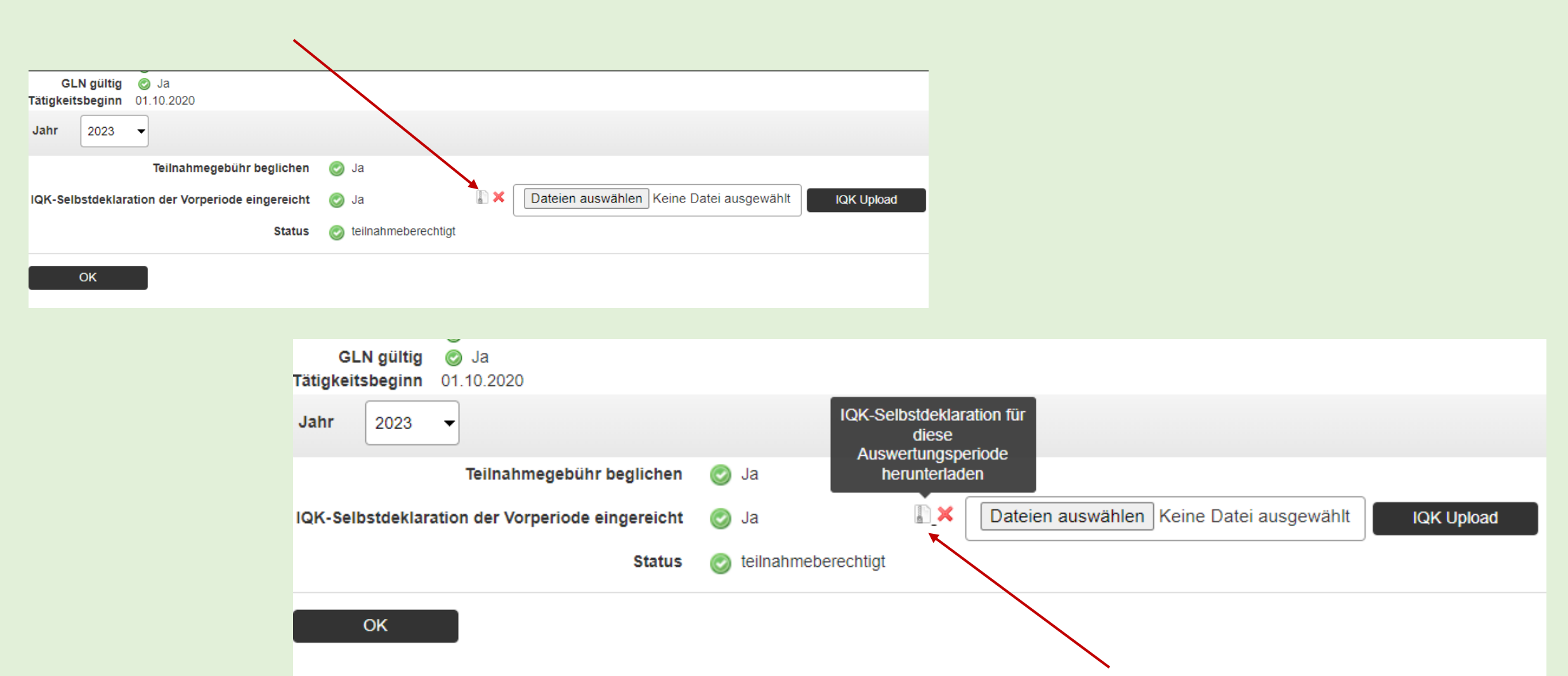

### Im Download angezeigte Datei «öffnen» und «Formular Selbstdeklaration» anklicken

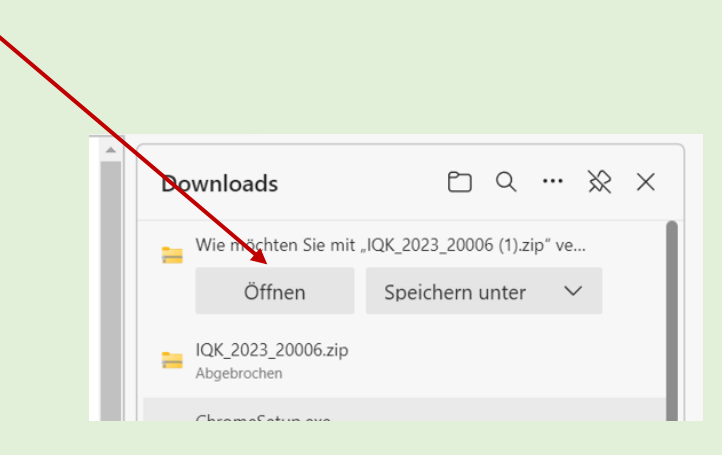

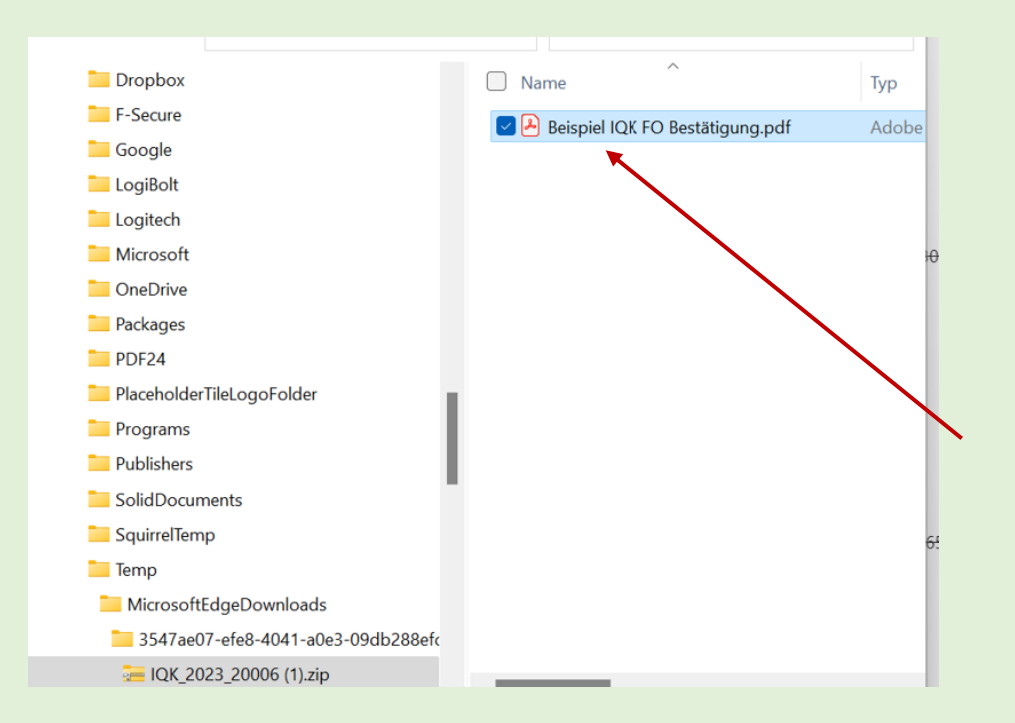

# Formular Selbstdeklaration IQK löschen / austauschen; «X» anklicken und mit «OK» bestätigen

| GLN gültig 📀 Ja<br>Tätigkeitsbeginn 01.10.2020 |                     |                       |                                          |            |                   |                                                           |          |
|------------------------------------------------|---------------------|-----------------------|------------------------------------------|------------|-------------------|-----------------------------------------------------------|----------|
| Jahr 2023 -                                    |                     |                       |                                          |            |                   |                                                           |          |
| Teilnahm                                       | legebühr beglichen  | 🥑 Ja                  |                                          |            |                   |                                                           |          |
| IQK-Selbstdeklaration der Vorp                 | periode eingereicht | 🎯 Ja 👔 🔭              | Dateien auswählen Keine Datei ausgewählt | IQK Upload |                   |                                                           |          |
|                                                | Status              | 🧭 teilnahmeberechtigt |                                          |            |                   |                                                           |          |
| ок                                             |                     |                       |                                          |            |                   |                                                           |          |
|                                                |                     |                       |                                          |            | COLUMN TWO IS NOT | dap.qualab.swiss enthält                                  | Abmelden |
|                                                |                     |                       |                                          |            |                   | Sind Sie sicher, dass Sie den IQK-Upload zurücksetzen wol | en?      |

Der User erhält ein Mail mit dem Hinweis, dass das Dokument zurückgesetzt wurde. Falls der Status bereits «teilnahmeberechtigt» angezeigt hat, wird auch dieser zurückgesetzt.

Nun kann das Formular Selbstdeklaration IQK für das entsprechende Jahr erneut hochgeladen werden – siehe Vorgehen vorangehend.

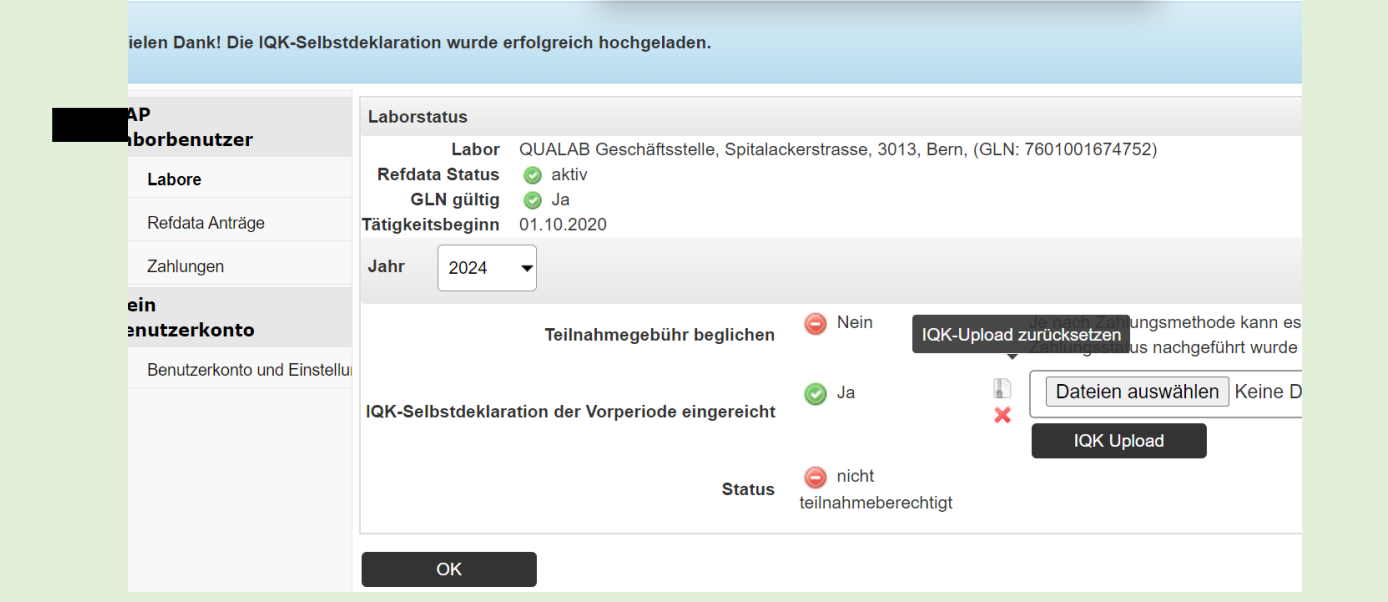

rm

Abbrechen

Date